×

# Inserir Contrato de Demanda Comercial Industrial

O objetivo desta funcionalidade é inserir as informações necessárias para o faturamento de imóveis com tarifa associada à contrato de demanda, podendo ser acessada no caminho Gsan > Faturamento > Contrato de Demanda > Inserir Contrato de Demanda Comercial Industrial.

As funcionalidades "Inserir Contrato de Demanda Comercial Industrial" e "Manter Contrato de Demanda Comercial Industrial" foram alteradas para tornar possível inserir mais de um imóvel associado a um contrato de demanda. Nestas funcionalidades serão disponibilizadas as chamada para inserir tarifa de consumo e associar a tarifa aos imóveis descritos no contrato de demanda.

Deve ser informado também o percentual de esgoto para o contrato de demanda, ou o volume mínimo de esgoto. Caso o informado seja volume mínimo e existir mais de um imóvel associado ao contrato, o volume fixado será rateado de acordo com a quantidade de imóveis.

Apenas os imóveis da mesma rota poderão participar de um mesmo contrato de demanda. As funcionalidades "Inserir Contrato de Demanda" e "Manter Contrato de Demanda Comercial Industrial" verificarão se os imóveis informados para o mesmo contrato de demanda estão vinculados a mesma rota de leitura.

As funcionalidades de Inserir Tarifa de Consumo e Associar Tarifa de Consumo a Imóveis foram alteradas para ser chamadas através das funcionalidades de Contrato de Demanda.

Verifica preenchimento dos campos

\* Caso o usuário não informe o conteúdo de algum campo necessário à inclusão do contrato de demanda, o sistema exibe a mensagem "Informe «nome do campo que não foi preenchido»".

Verifica sucesso da operação

\* Caso o código de retorno da operação efetuada no banco de dados seja diferente de zero, o sistema exibe a mensagem conforme o código de retorno.

### Valida Data

\* Caso a Data informada não seja uma data válida, o sistema exibe a mensagem "Data Inválida".

Data Fim anterior a Data Início

\* Caso a Data Início do Contrato seja superior à Data Fim do Contrato informada, o sistema exibe a mensagem "Data Início do Contrato deve ser anterior ou igual à Data Fim do Contrato".

Verifica existência do contrato de demanda

\* O sistema pesquisa se existe o contrato: \* Caso o sistema encontre contrato com o número pesquisado, exibe mensagem "Já existe contrato de demanda com o número - «número do contrato informado»".

## Verifica contrato de demanda encerrado

\* Caso o imóvel informado tenha um contrato de demanda que não tenha sido encerrado, não permite adicionar o imóvel ao contrato e exibe a mensagem "O imóvel «xxxxxxx» possui um contrato de demanda não encerrado.".

Valida Imóvel

\* Caso a situação da ligação de água do imóvel seja diferente de ligado, o sistema exibe a mensagem "Informe apenas imóveis com situação da ligação de água = LIGADO para associar a um contrato de demanda". \* Caso a principal categoria do imóvel não corresponda a COMERCIAL OU INDUSTRIAL, o sistema exibe a mensagem "Informe apenas imóveis de categoria COMERCIAL OU INDUSTRIAL para associar a um contrato de demanda". \* Caso imóvel tenha micromedidor de imóvel condomínio, o sistema exibe a mensagem "Imóvel vinculado a um macromedidor de imóvel condomínio não pode ser vinculado a contrato de demanda". \* Caso imóvel tenha macromedidor de imóvel condomínio, o sistema exibe a mensagem "Imóvel vinculado a um macromedidor de imóvel condomínio, o sistema exibe a mensagem "Imóvel condomínio não pode ser "Inóvel condomínio não pode ser

```
vinculado a contrato de demanda".
```

\* Caso o imóvel não seja medido, o sistema exibe a mensagem "Imóvel não medido não pode ser vinculado a contrato de demanda". \* O sistema verifica se o imóvel informado pertence a mesma rota dos imóveis já inseridos ao contrato de demanda: Caso a rota pesquisada seja diferente da rota dos imóveis já inseridos, o sistema exibe a mensagem "Informe apenas imóveis pertencentes a mesma rota de leitura para vincular a um contrato de demanda". \* O sistema verifica se o imóvel já se encontra no grid dos imóveis informados: Caso o imóvel informado já tenha sido inserido ao contrato, o sistema exibe a mensagem "Imóvel informado já tenha sido inserido ao contrato, o sistema exibe a mensagem "Imóvel informado já foi vinculado ao contrato de demanda".

Informe os campos necessários para inclusão e clique no botão |alt="Inserir.png".

## Fat - InserirContratoDemandaComercialIndustrial.png

### = Preenchimento dos Campos =

=Campo Número do Contrato(\*) Imóvel(\*)

Para apagar o conteúdo do campo, clique no botão Borracha.gif ao lado do campo em exibição. Clique no botão Adicionar.png para associar o imóvel ao contrato de demanda. Esta operação pode ser repetida várias vezes para outros imóveis. Para remover um imóvel associado ao contrato de demanda, clique no botão X.png.

| Data Inicio Contrato(*) |
|-------------------------|
| Data Fim Contrato(*)    |
| Tarifa Consumo(*)       |

Caso deseje inserir uma nova tarifa de consumo, clique no hiperlink do campo 8080/xwiki/bin/view/Faturamento/Inserir+Tarifa+de+Consumo.

3/3

Volume Água(\*) Percentual Coleta

(% style="font-size:11.0pt;font-family:~"Arial~",~"sans-serif~";mso-fareast-font-family: ~"Times New Roman~";mso-ansi-language:PT-BR;mso-fareast-language:PT-BR; mso-bidi-language:AR-SA" %)Caso esse campo seja informado, o campo de volume mínimo fixado de esgoto será desabilitado.

Volume Min Fixado Percentual Esgoto

= Tela de Sucesso =

Fat - InserirContratoDemandaComercialIndustrial - TelaSucesso.png

= Funcionalidade dos Botões =

| =Botão               |
|----------------------|
| alt="Lupa.gif"       |
| alt="Borracha.gif"   |
| alt="Adicionar.png"  |
| alt="X.png"          |
| alt="Calendario.gif" |
| Desfazer.png         |
| cancelar2.jpg        |
| alt="Inserir.png"    |

Clique aqui para retornar ao Menu Principal do GSAN

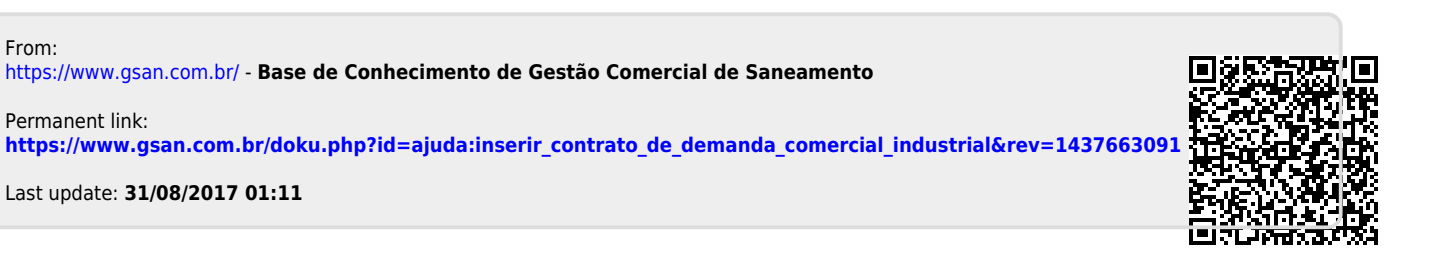